Le moteur d'e-sidoc dispose désormais d'une nouvelle facette pour affiner les résultats de recherche. Cette facette, intitulée « Accessible », différencie les documents consultables en ligne, de ceux consultables dans l'établissement sur supports physiques.

Ce nouveau filtre permet notamment de prendre en compte le contexte de recherche de l'élève (dans ou hors établissement, depuis son domicile...) et facilite le repérage des documents disponibles en texte intégral.

Sur chaque portail e-sidoc, cette nouvelle facette est activée par défaut et est positionnée à la suite des facettes déjà existantes.

Cette facette répartit les résultats de recherche en deux valeurs : « Dans l'établissement » et « Sur internet ».

- ✓ Toutes les notices dont le champ « Type de Document » dans BCDI est renseigné à « Ressource en ligne » auront la valeur « Sur internet » de la facette.
- ✓ Les autres notices du résultat hériteront de la valeur « Dans l'établissement ».

## Pour gérer l'affichage :

Il est possible de modifier l'ordre d'affichage de cette facette ou de la désactiver via le menu « administration » du portail.

L'entrée « **Gestion de la recherche par facettes** » permet de gérer les différentes facettes affichées suite à une recherche dans la base documentaire.

Il est donc possible à partir de ce menu de :

- ne pas afficher une ou plusieurs facettes ;
- modifier l'ordre d'affichage des facettes.

Pour afficher cette facette en tête de liste, il suffit de modifier l'ordre d'affichage par un « glisser-déposer » et de valider la modification depuis le menu d'administration.

## Gestion de la recherche par facettes

Cette interface vous permet de gérer les différentes facettes d'une recherche. Vous pouvez par exemple choisir les facettes que vous désirez afficher. Vous pouvez également modifier l'ordre d'affichage des facettes par un simple glisser/déposer.

| Facette |                        | Afficher |
|---------|------------------------|----------|
| ÷÷      | Fiction - Documentaire | <b>e</b> |
| ÷‡÷     | Types de documents     |          |
| ÷‡+     | Sujet                  | ø        |
| ÷‡÷     | Date de parution       | ø        |
| ÷‡÷     | Auteurs                |          |
| ÷‡÷     | Editeurs               | Ø        |
| ÷‡+     | Collections            |          |
| ÷‡+     | Langues des documents  |          |
| ÷‡+     | Accessible             |          |
|         |                        |          |

Français (31)

Langue du document

Accessible Dans l'établissement (23)

Sur Internet (10)